# 在UCCE環境中配置和排除即時資料故障

目錄 簡介 必要條件 <u>需求</u> <u>採用元件</u> <u>背景</u> <u>對路由器和PG進行即時資料連線檢查</u> 即時資料伺服器故障切換 TIP容錯移轉 <u>SocketIO容錯移轉</u> 預配置檢查 <u>UCCE部署的即時資料配置步驟</u> <u>疑難排解檢查清單</u> 步驟1:驗證即時資料服務狀態 <u>第2步:驗證與AW的即時資料連線</u> <u>第3步:使用命令-show live-data failover驗證即時資料集群狀態</u> 第4步:驗證即時資料資料來源配置 第5步:驗證CUIC上的即時資料資料來源狀態 第6步:驗證即時資料伺服器上的埠連通性 <u>第7步:驗證ICM伺服器上的埠連通性</u> 步驟8:其他檢查 排除Live Data問題故障所需的日誌 從ICM伺服器 <u>路由器</u> <u>PG</u> 從LiveData伺服器 <u>使用RTMT</u> <u>使用CLI</u> 從CUIC伺服器 <u>使用RTMT</u> 使用CLI <u>瀏覽器控制檯和網路日誌</u> <u>資料包捕獲</u> 相關資訊

## 簡介

本文檔介紹在Unified Contact Center Enterprise (UCCE)環境中配置和排除Live Data問題所需的步驟。

必要條件

## 需求

思科建議您瞭解以下主題:

Cisco Unified Contact Center Enterprise (UCCE)

採用元件

本文中的資訊係根據以下軟體和硬體版本:

ICM版本:12.6 Finesse版本:12.6 CUIC/Live Data版本:12.6

本文中的資訊是根據特定實驗室環境內的裝置所建立。文中使用到的所有裝置皆從已清除(預設))的組態來啟動。如果您的網路運作中,請確保您瞭解任何指令可能造成的影響。

## 背景

Live Data是一個資料架構,它處理Live Data報表的高可用性的即時事件。Live Data持續處理來自 外圍網關和路由器的座席和呼叫事件。當事件發生時,即時資料會持續向Unified Intelligence Center報告客戶端推送即時更新。PG和路由器在事件發生時將代理和呼叫事件推送到即時資料。然 後,Live Data將持續聚合和處理流中的事件並發佈資訊。CUIC訂閱消息流以即時接收事件並持續 更新Live Data報告。個別狀態值(例如代理程式狀態)會在發生時重新整理。其他值(例如隊列中 的呼叫)大約每3秒刷新一次。

在Unified CCE中,即時資料駐留在思科語音作業系統虛擬機器(VM)上。您可以在Finesse代理案頭 中嵌入Live Data報表。

適用於2000代理部署

• Live Data伺服器安裝在具有思科統一情報中心(CUIC)和思科身份服務(Id)的虛擬機器上

適用於4000及更高版本的代理部署

• Live Data伺服器安裝在獨立VM上。

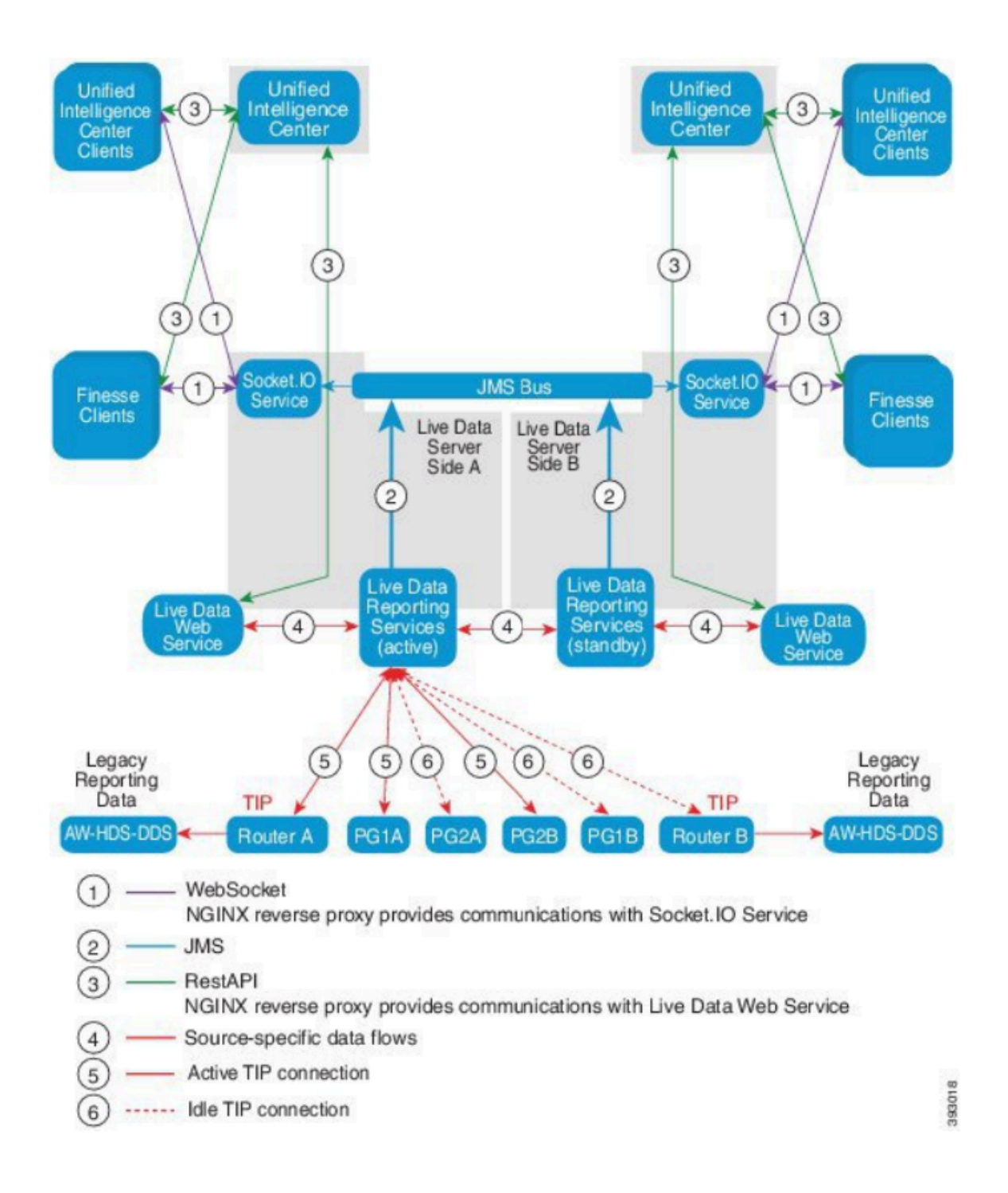

## 對路由器和PG進行即時資料連線檢查

活動即時資料伺服器必須建立到路由器和所有代理PG的TIP和TOS連線。主用(備用)即時資料伺服器必須僅建立到路由器和所有代理PG的TOS連線。

- 用於TIP連線的路由器/PG埠的格式如下所述regexp: 4[0-5]034(假設只有一個CCE例項,例 如:40034、41034、42034...)
- TOS連線的Router/PG連線埠的格式如下: 4[0-5]035 (此假設只有一個CCE執行個體,例如: 40035、41035、42035...)

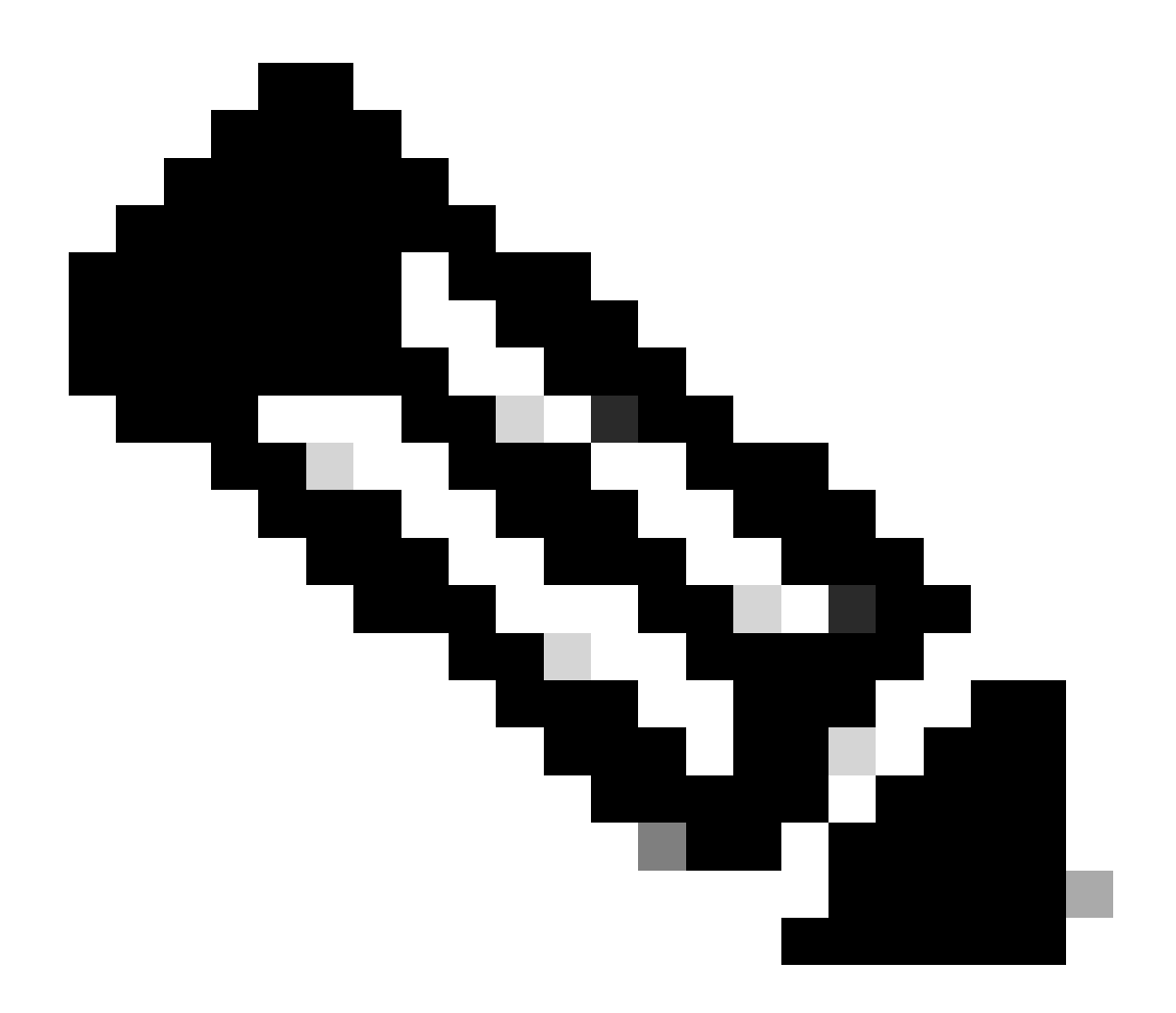

附註:

- TIP/TOS連線的埠是根據PG對(A/B側)安裝在同一伺服器上的順序分配的。
- 例如,安裝的第一對PG對(PG1側A/B)分別被分配TIP基本埠42034和43034。安裝 的第二個PG對(PG2側A/B)分別被分配埠44034和45034。相同的指派也適用於 TOS連線埠。
- TIP和TOS埠可能因例項編號而異;有關詳細資訊,請參閱《思科統一聯絡中心解決 方案埠使用指南》。

即時資料伺服器故障切換

Live Data伺服器以冷啟動或待命模式運作。任何時候只有一台活動資料伺服器處於活動狀態。另一 台Live Data伺服器處於備用狀態。備用Live Data伺服器會持續監控作用中伺服器的狀態。當主用伺 服器發生故障時,備用伺服器將接管並變為主用伺服器。當故障伺服器準備好提供服務時,它將成 為備用伺服器。

## TIP容錯移轉

Live Data使用TIP傳輸協定與路由器和PG伺服器通訊。活動即時資料伺服器與路由器和PG兩端建 立TIP連線。待命即時資料伺服器不會建立任何TIP連線。一次只能啟動一個與A側或B側的TIP連線 。當活動TIP連線失敗時,活動Live Data伺服器將恢復至空閒TIP連線。

## SocketlO容錯移轉

SocketIO客戶端連線到Live Data伺服器的任一端以接收Live Data報告事件流(SocketIO流)。 Unified Intelligence Center客戶端就是SocketIO客戶端的一個示例。待命即時資料伺服器也會透過 作用中伺服器的代理來產生SocketIO串流。SocketIO客戶端心跳丟失導致SocketIO連線失敗。 SocketIO使用者端接著會容錯移轉至另一個Live Data伺服器。

## 預配置檢查

在部署Live Data之前,請執行以下檢查:

#### 檢查 1

在ICM伺服器中,使用nslookup命令驗證即時資料發佈伺服器和訂閱伺服器的正向和反向DNS查詢。

#### <#root>

```
nslookup <Live-Data-Server-FQDN>
```

```
nslookup <Live-Data-Server-IP>
```

## 檢查 2

在即時資料伺服器CLI中,驗證路由器和PG的正向和反向DNS查詢(對A端和B端執行檢查)。

#### <#root>

utils network host <FQDN>

將<FQDN>替換為路由器/PG的公共FQDN

用路由器/PG的公有IP地址替換<IP>(對A端和B端執行檢查)

檢查 3

驗證CCE環境的NTP配置和要求。 請參閱《CCE解決方案設計手冊》中的「NTP和時間同步」部分 。

檢查 4

確保按照《CCE解決方案設計手冊》遵守配置限制

• 座席和主管限制,例如:每個PG配置的座席、每個組的座席、座席數是一個技能組等等。有 關詳細資訊,請參閱《CCE解決方案設計手冊》。

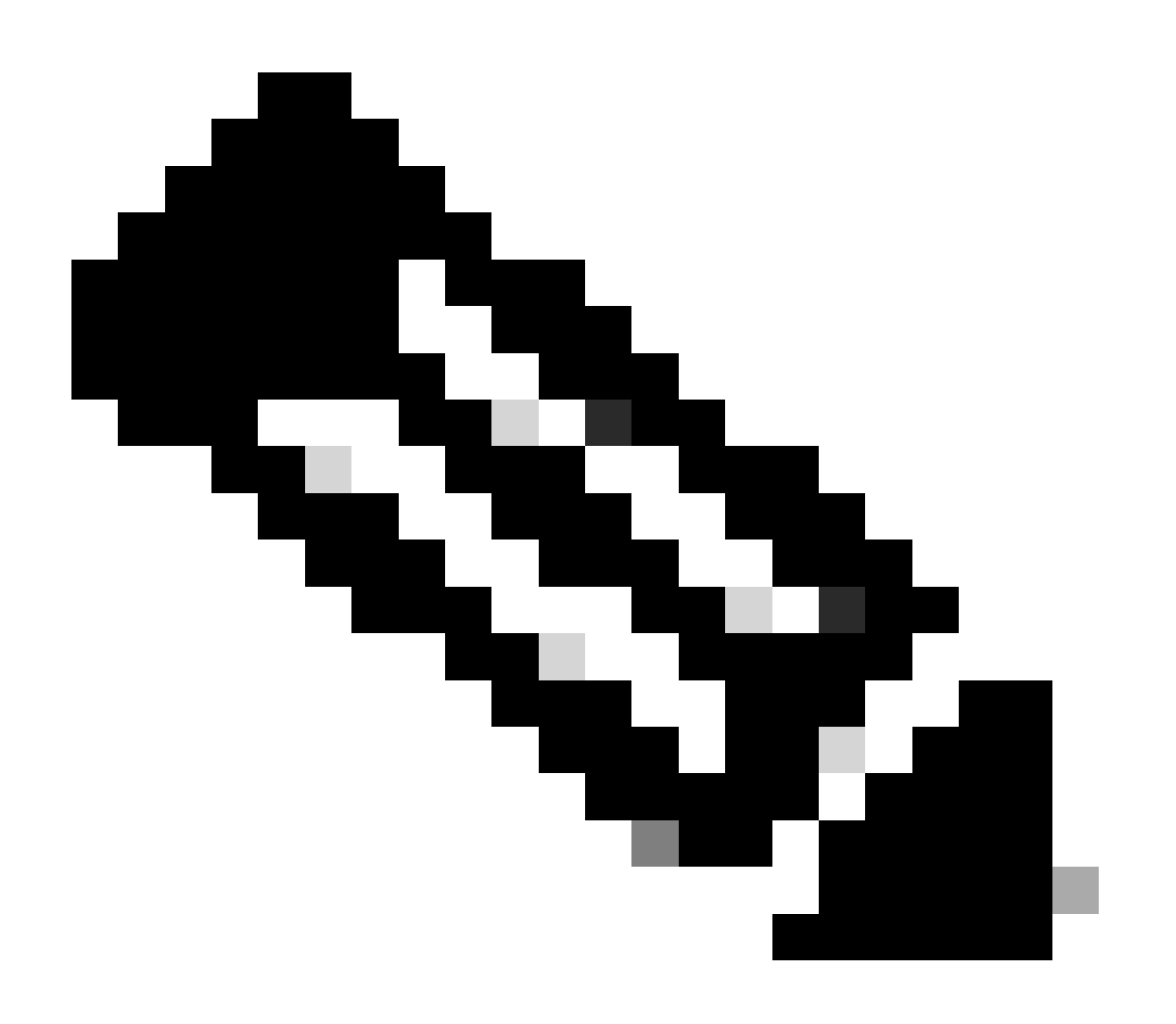

- 如果未按照設計手冊部署即時資料伺服器(共存vs獨立),或者已超出配置限制,則 即時資料服務可能會停止服務。
- 為避免即時資料服務出現問題,建議即時資料伺服器版本與該部署的精確ICM版本匹 配。

## 檢查 5

UCCE部署中即時資料的證書交換

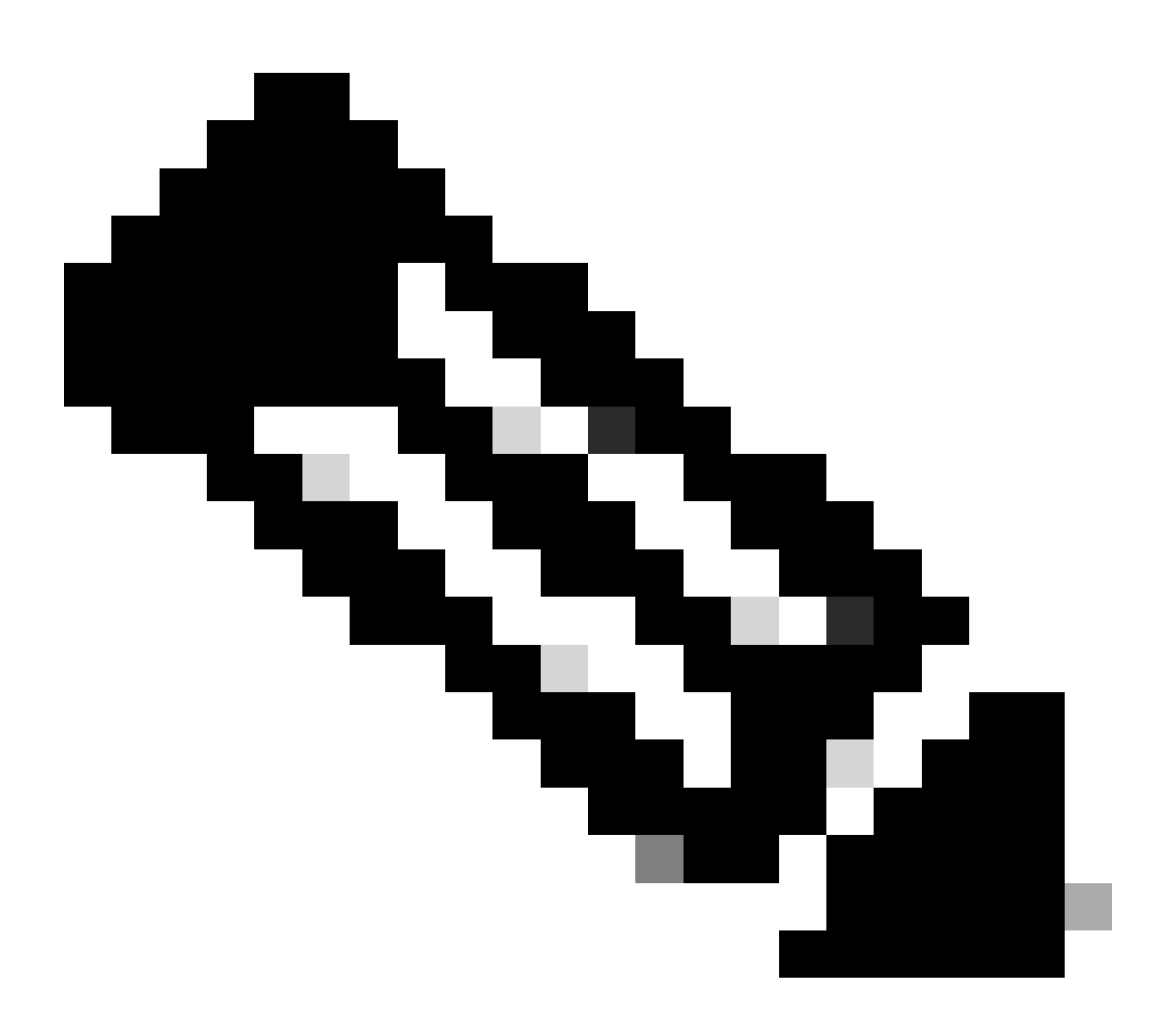

注意:如果跨越CCE部署(ICM、Finesse、CUIC、LD和IdS)(由同一證書頒發機構簽名)使用CA簽名證書,則可跳過此檢查。

使用自簽名證書時

適用於2000代理部署

- 確保將CUIC-LD-IdS發佈伺服器和訂閱伺服器中的tomcat證書作為tomcat-trust上傳到 Finesse發佈伺服器
- 確保將Finesse發佈伺服器和訂閱伺服器中的tomcat證書作為tomcat-trust上傳到CUIC-LD-IdS發佈伺服器。
- 確保將CUIC-LD-IdS發佈伺服器和訂閱伺服器中的tomcat證書上傳到所有AW伺服器。

適用於4000和12000代理部署

- 確保將即時資料發佈伺服器和訂閱伺服器中的tomcat證書作為tomcat-trust上傳到CUIC發佈伺服器和Finesse發佈伺服器。
- 確保將CUIC發佈伺服器和訂閱伺服器中的tomcat證書作為tomcat-trust上傳到即時資料發佈伺服器和Finesse發佈伺服器。
- 確保將Finesse發佈伺服器和訂閱伺服器中的tomcat證書作為tomcat-trust上傳到CUIC發佈伺 服器和即時資料發佈伺服器。
- 確保將所有CUIC、Live Data和Finesse伺服器的tomcat證書上傳到所有AW伺服器。
- 確保AW伺服器的IIS證書作為tomcat-trust上傳到Live Data Publisher伺服器。

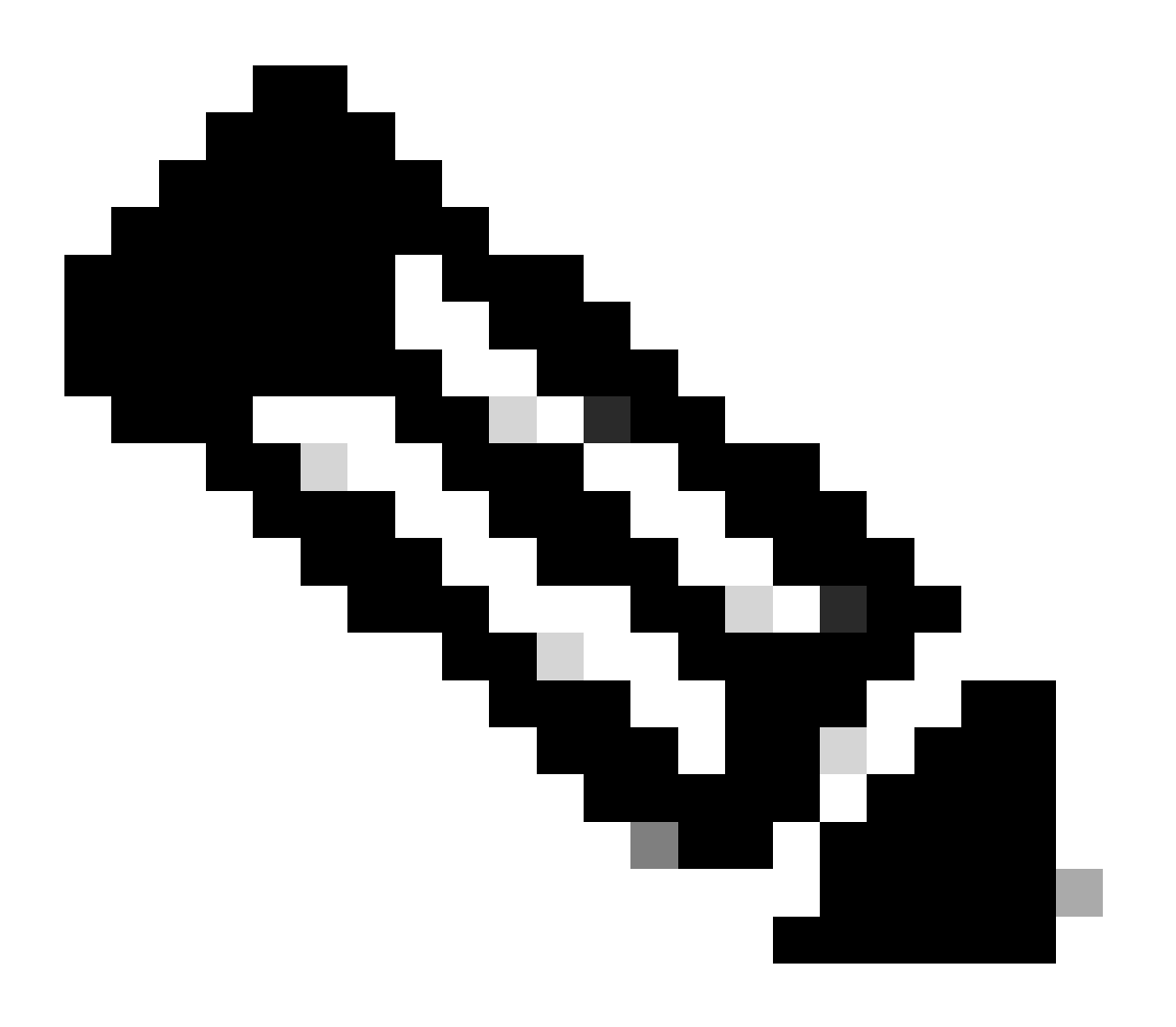

附註:

- 以tomcat-trust方式上傳至發行者伺服器的憑證會複製到該叢集中的訂閱者節點。
- 將證書上傳到VOS伺服器後,必須使用CLI命令utils system restart完全重新啟動伺服器,新上傳的證書才能在該伺服器上生效。
- 對於AW伺服器,需要重新啟動Apache Tomcat服務,新上傳的證書才能在此AW伺服 器上生效。

## 檢查 6

所有Live Data配置命令都必須使用完全限定域名(FQDN)。在配置即時資料時使用IP地址可能會導 致即時資料服務出現問題。

## 檢查 7

a.對於所有set Live Data命令,請手動鍵入密碼,而非複製和貼上操作。

b. Live Data Installation CLI命令支援的字符集

使用CLI時(不限於Live Data),您可以使用純文數字字元[0-9] [A-Z] [a-z]和以下附加字元:

- 「」。「(點)
- 「!」(感歎號)
- 「@」(at符號)
- 「#」(數字元號)
- 「\$」(美元)
- 「%」(百分比)
- 「^」(脫字元號)
- 「\*」(星號)
- 「\_」(下劃線)
- 「+」(加號)
- 「=」(等號)
- 「-」(波浪符號)
- 「:」(冒號)
- •「(」和「)」(左括弧和右括弧)
- 「{」和「}」(左方括弧和右方括弧)
- 「[」和「]」(左方括弧和右方括弧)
- 空格用作輸入分隔符。大多數特殊字元對Cisco Voice Operating System (VOS)命令控制檯具 有特定的含義(例如「\」、「|」等)。除了標準ASCII以外的字元大部分都會被忽略。

## UCCE部署的即時資料配置步驟

步驟 1

確保在Infrastructure > Deployment Settings下的CCE Administration上設定正確的部署型別

## 步驟 2 將伺服器增加到CCE資產。

對於2000代理部署,透過選擇CUIC-LD-IdS Publisher選項增加共存CUIC-LD-IdS集群。

| Add Machine |                                                              | × |
|-------------|--------------------------------------------------------------|---|
| Туре        | CUIC-LD-IdS Publisher                                        |   |
|             | Note: The CUIC-LD-IdS Subscriber will be added automatically |   |

對於4000及更高版本的代理部署,透過選擇Unified Intelligence Center Publisher選項增加獨立 CUIC集群。

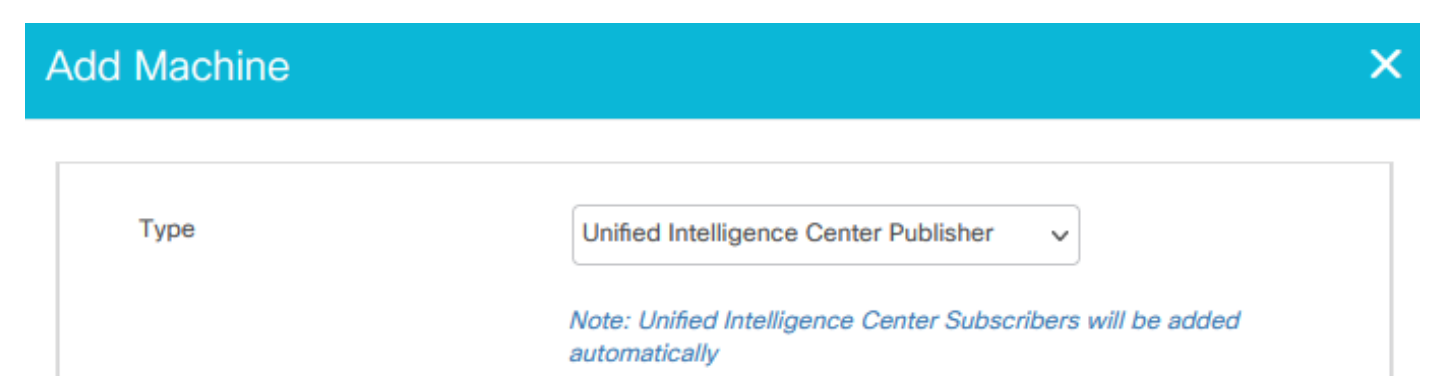

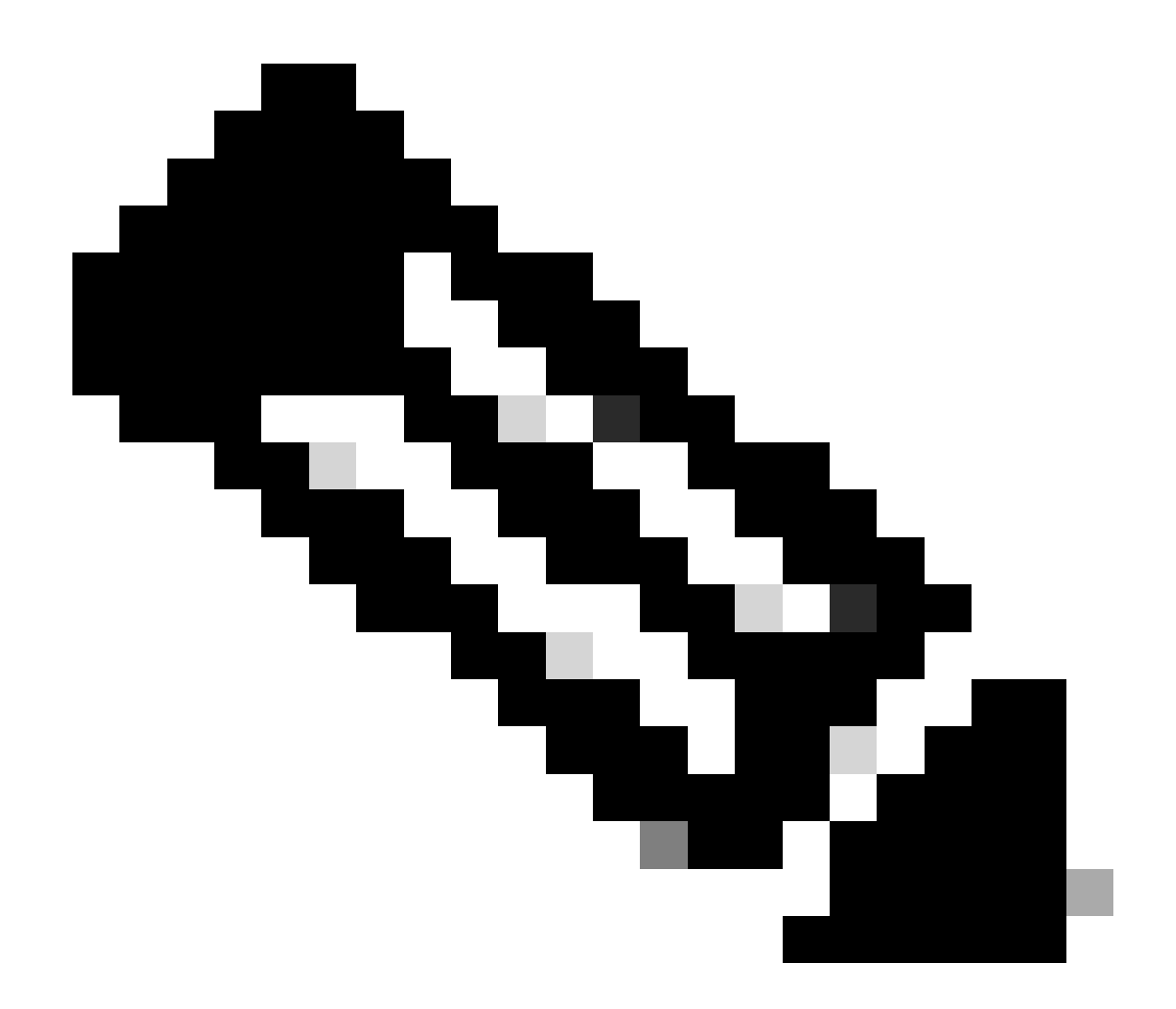

註:對於4000和更高版本的代理部署,使用set live-data machine-services命令將即時資料 伺服器增加到資產。

## 步驟 3

使用set live-data reporting-interval <reporting-interval-in-minutes>命令以分鐘為單位設定即時資料 包告間隔。

- 有效間隔為:5(預設)、10、15、30和60。
- 修改此值時需要重新啟動即時資料叢集。

使用show live-data reporting-interval命令可檢視當前報告間隔設定。

步驟 4

在AW資料庫上設定SQL使用者以使用Live Data

在主要和輔助AW DB伺服器上>啟動SQL Server Management Studio (SSMS):

- 在awdb資料庫的使用者對映設定下使用db\_datareader和db\_datawriter資料庫角色成員身份建 立使用者。
- 預設情況下,將選中資料庫角色public。CUIC、Finesse和Live Data使用者需要此角色。
- 步驟 5

為配置為使用Live Data的SQL使用者執行SQL查詢。

USE master GO GRANT CONTROL ON CERTIFICATE :: UCCESymmetricKeyCertificate TO "<user>" GRANT VIEW DEFINITION ON SYMMETRIC KEY :: UCCESymmetricKey TO "<user>"

用步驟4中建立的使用者的使用者名稱替換<user>。

步驟 6 使用AW配置即時資料

<#root>

set live-data aw-access primary <aw1-server-fqdn> <port> <aw-database> <sql-user>

set live-data aw-access secondary <aw2-server-fqdn> <port> <aw-database> <sql-user>

#### 其中

- 連線埠: SQL連線埠(預設情況下, SQL Server資料庫引擎會偵聽TCP連線埠1433)
- · aw-database : awdb
- sql-user:在AW資料庫上建立的SQL使用者(步驟4)

此命令告訴即時資料如何訪問主AW DB和輔助AW DB。該命令還會自動測試從Live Data到主要或 輔助AW的連線,檢查配置的使用者是否具有適當的AW DB訪問許可權,並報告結果。(測試狀態 必須顯示「成功」)。您不需要在即時資料發佈伺服器和訂閱伺服器中配置AW DB。該配置在即時 資料發佈伺服器和訂閱伺服器節點之間複製。

要檢視配置的主要AW和輔助AW DB,請使用命令:

<#root>

show live-data aw-access

#### 步驟 7

將即時資料伺服器連線到電腦服務記錄(僅適用於4000及更高版本的代理部署)

set live-data machine-services <user@domain>

此命令允許LD伺服器向電腦服務表註冊自己,以便發現LD伺服器。這也會註冊用於呼叫即時資料 API的認證。

使用者必須成功執行電腦服務命令的要求:

- 必須是網域使用者。
- 必須是使用者主體名稱(UPN)格式。範例: admin@stooges.cisco.com
- 必須具有對Machine表的寫入訪問許可權。
- 必須獲得授權才能更改Unified CCE配置。

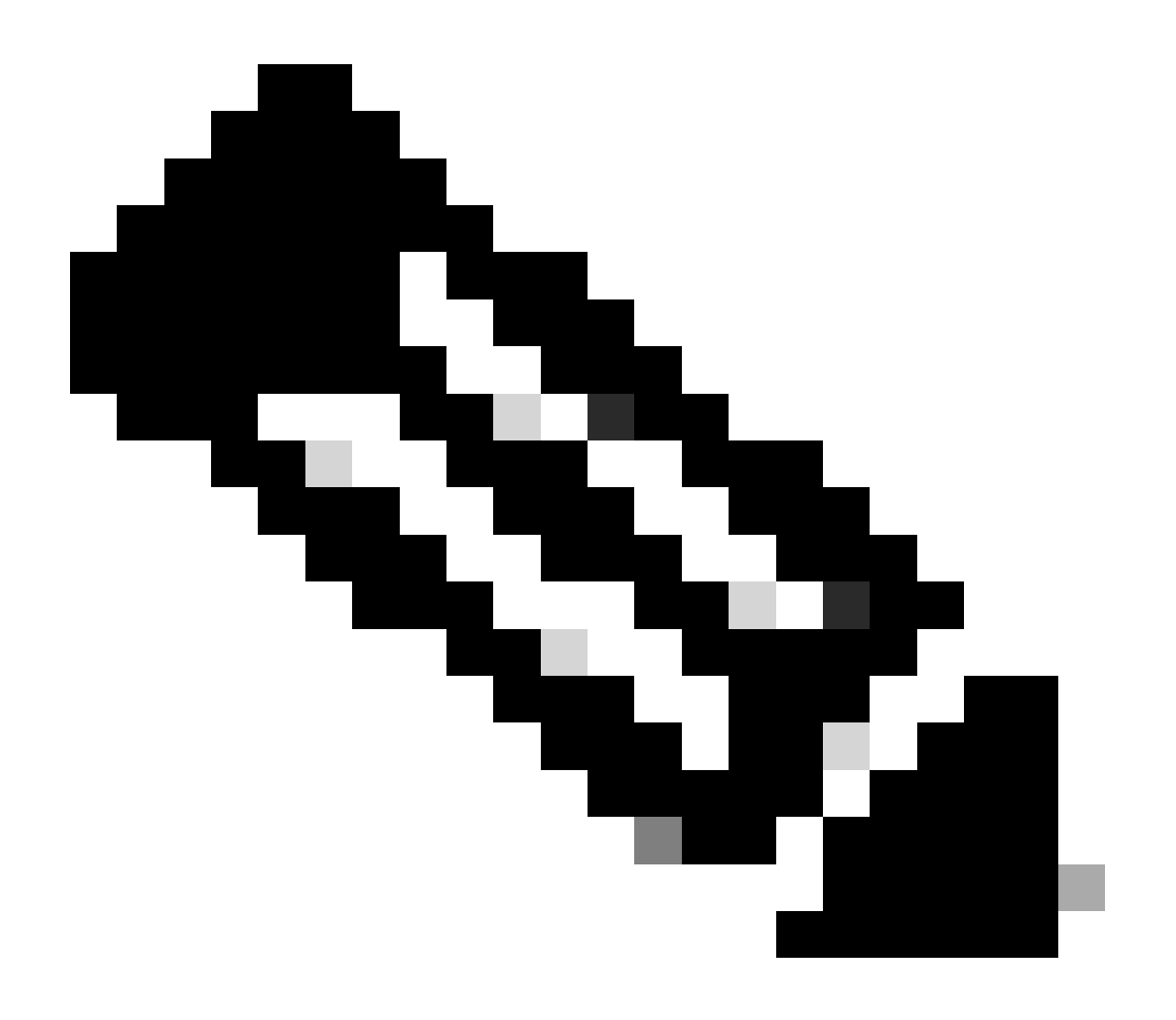

- 運行此命令時,將提示您指定user@domain的登入密碼,用於透過AW資料庫訪問進 行身份驗證。它還提示您為當前CLI會話指定登入使用者的密碼。
- 對於2000代理部署,當透過選擇步驟2中的「CUIC-LD-IdS Publisher」選項增加共存 節點時,作為共存集群一部分的即時資料服務將增加到資產中。因此不需要「set livedata machine-services <user@domain>」命令。

步驟 8

在CUIC中設定即時資料資料來源。

<#root>

set live-data cuic-datasource <cuic-fqdn> <cuic-port> CUIC\<cuic-user>

### 其中

- cuic埠= 8444
- cuic-user = CUIC應用程式使用者(超級使用者登入憑證)

成功運行此命令後,可在CUIC GUI的Datasources頁籤下看到主要和輔助即時資料資料來源。

若要檢視Live Data資料來源組態,請使用指令:

<#root>

show live-data cuic-datasource <cuic-fqdn> <cuic-port> CUIC\<cuic-user>

#### 步驟 9

從cisco.com下載Live Data報告,然後將Live Data報告導入CUIC伺服器。

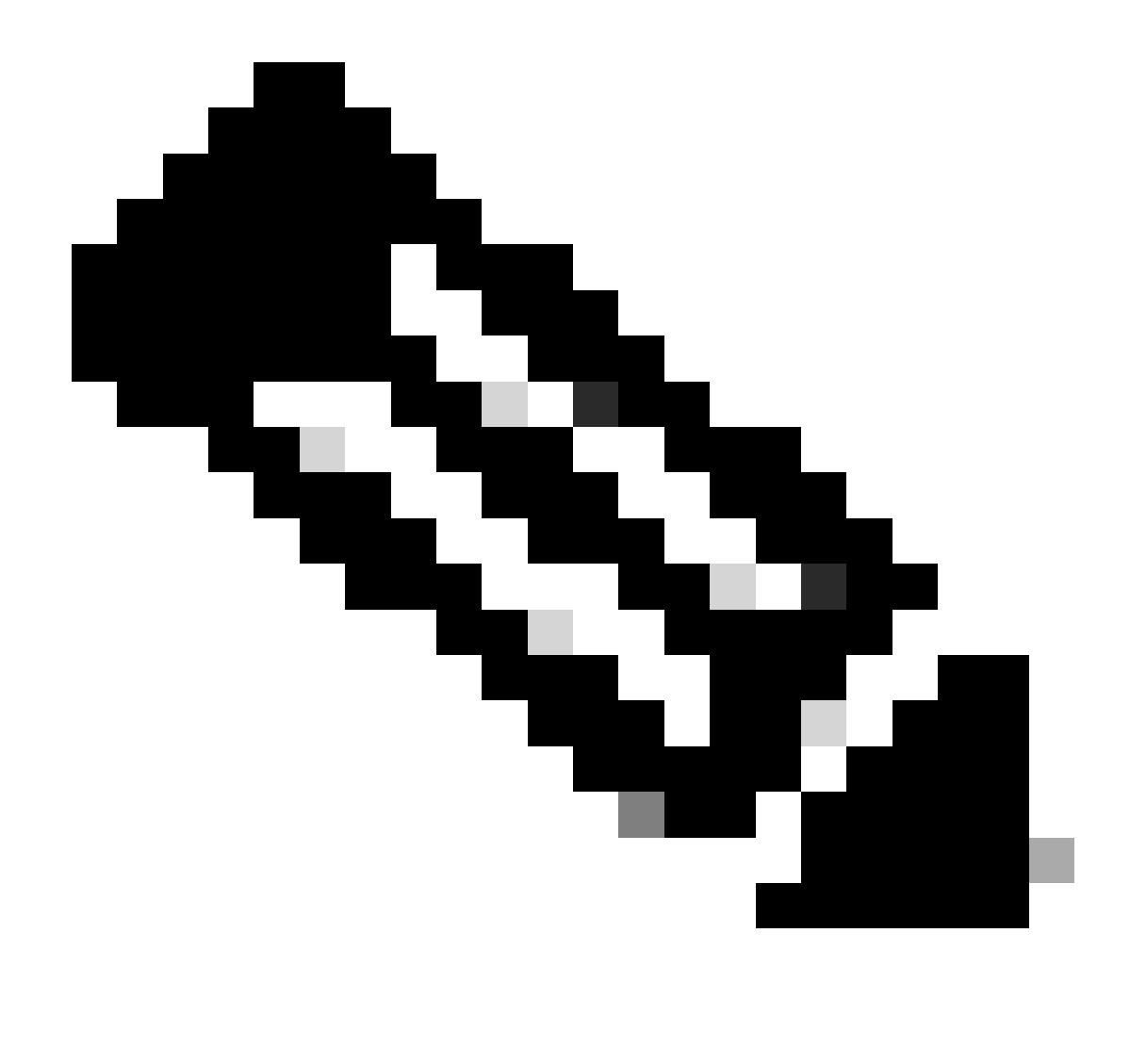

注意:即時資料包告必須與中央控制器的版本匹配。

步驟 10

在Cisco Finesse Administration頁面(https://<Finesse>/cfadmin),導航到Finesse Desktop Layout頁籤並使用正確的CUIC Server FQDN替換預設的「my-cuic-server」。

步驟 11 設定即時資料的跨來源資源共用(CORS)

a.在Finesse發佈伺服器和訂閱伺服器上,確保使用utils finesse cors status命令啟用CORS。

如果停用了此功能,則可以使用命令utils finesse cors enable啟用它。

b.在所有CUIC伺服器上執行CORS命令:

<#root>

utils cuic cors allowed\_origin add https://<finesse-publisher>

utils cuic cors allowed\_origin add https://<finesse-subscriber>

utils cuic cors allowed\_origin add https://<finesse-publisher>:8445

utils cuic cors allowed\_origin add https://<finesse-subscriber>:8445

c.在即時資料發佈伺服器和訂閱伺服器上執行CORS命令:

#### <#root>

utils live-data cors enable

utils live-data cors allowed\_origin add https://<finesse-publisher>

utils live-data cors allowed\_origin add https://<finesse-subscriber>

utils live-data cors allowed\_origin add https://<finesse-publisher>:8445

utils live-data cors allowed\_origin add https://cfinesse-subscriber>:8445

d.要驗證CORS配置:

在所有CUIC伺服器上:

#### <#root>

utils cuic cors status

utils cuic cors allowed\_origin list

在即時資料發佈伺服器和訂閱伺服器上:

#### <#root>

utils live-data cors status

utils live-data cors allowed\_origin list

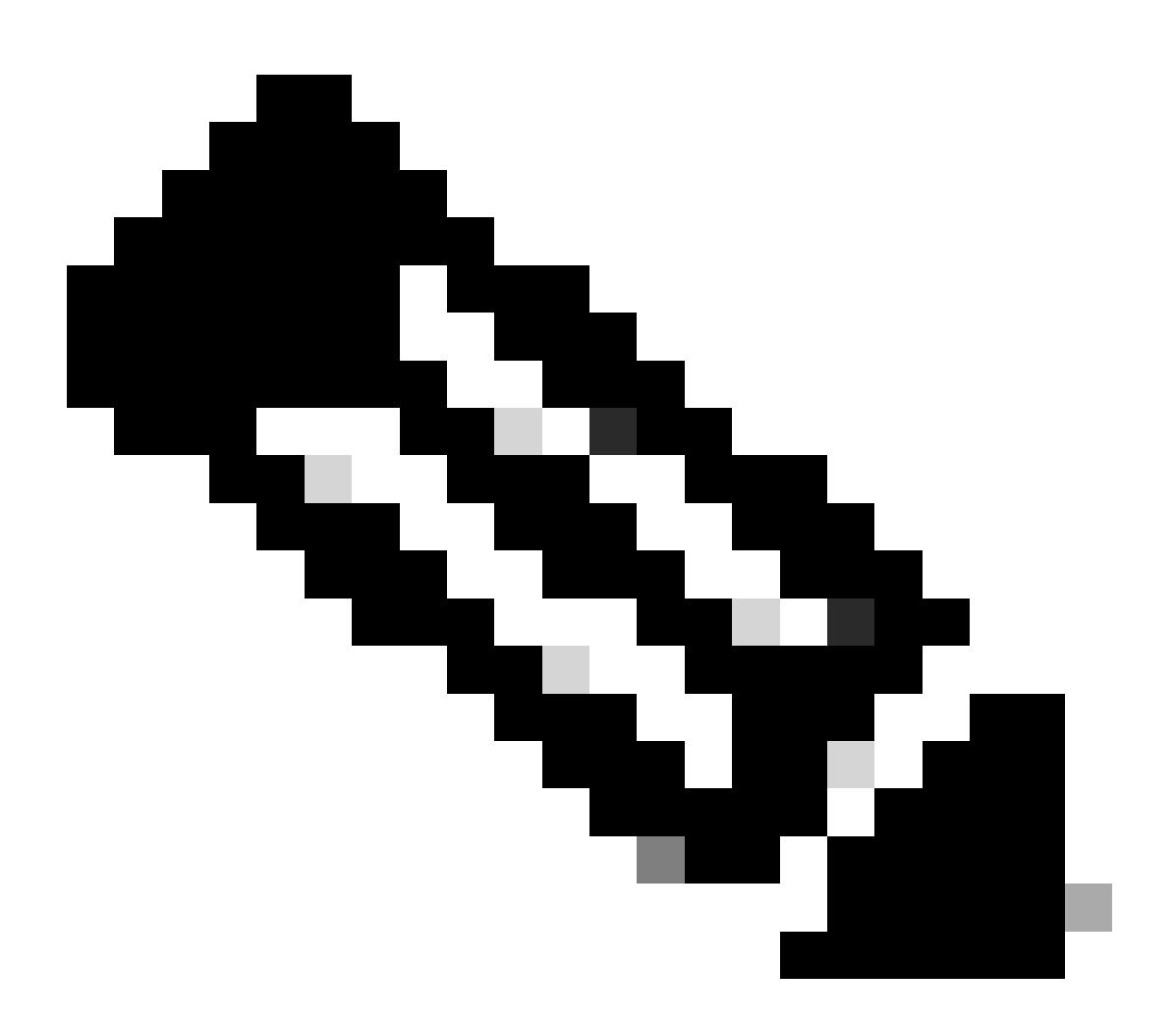

附註:

- •對於共存部署,需要在共存發佈伺服器和訂閱伺服器上執行utils cuic cors和utils livedata cors命令集。
- 對於獨立部署,必須在CUIC集群的所有CUIC節點上運行utils cuic cors命令集,並在 Live Data Publisher和Subscriber伺服器上運行utils live-data cors命令集。

步驟 12 使用CLI命令重新啟動所有CUIC/LD和Finesse伺服器: <#root>

utils system restart

## 疑難排解檢查清單

步驟1:驗證即時資料服務狀態

確保使用命令「utils service list」啟動所有Live Data服務。

CCE Live Data ActiveMQ Service[STARTED] CCE Live Data Cassandra Service[STARTED] CCE Live Data Event Store Service[STARTED] CCE Live Data SocketIO Service[STARTED] CCE Live Data Storm DRPC Service[STARTED] CCE Live Data Storm Supervisor Service[STARTED] CCE Live Data Web Service[STARTED] CCE Live Data Zookeeper Service[STARTED]

### 第2步:驗證與AW的即時資料連線

使用命令確保與AW伺服器的連線:

<#root>

show live-data aw-access

測試狀態必須顯示「成功」。

第3步:使用命令- show live-data failover驗證即時資料集群狀態

使用指令驗證即時資料叢集狀態

<#root>

show live-data failover

| 叢集狀態  | 說明                    |  |  |
|-------|-----------------------|--|--|
| 配對-活動 | 即時資料伺服器處於使用中狀態,並且正在和遠 |  |  |

|                | 端通訊。                                                                                           |
|----------------|------------------------------------------------------------------------------------------------|
| 成對待命           | Live Data伺服器處於備用狀態,正在與遠端端通<br>訊。                                                               |
| 隔離-活動          | Live Data伺服器處於活動狀態,但無法與遠端端<br>通訊。                                                              |
| 隔離-備用          | Live Data伺服器處於備用狀態,但無法與遠端端<br>通訊。                                                              |
| SIMPLEXED-MODE | Live Data伺服器以單工模式運作。                                                                           |
| 服務中斷           | 即時資料伺服器無法使用。                                                                                   |
| 連線             | Live Data伺服器正在嘗試與遠端端進行握手。                                                                      |
| 測試             | Live Data伺服器無法與遠端端通訊,並且正在使<br>用Test-Other-Side過程來確定是處於ISOLATED-<br>ACTIVE還是ISOLATED-STANDBY狀態。 |
| 無法使用           | 未部署即時資料。                                                                                       |

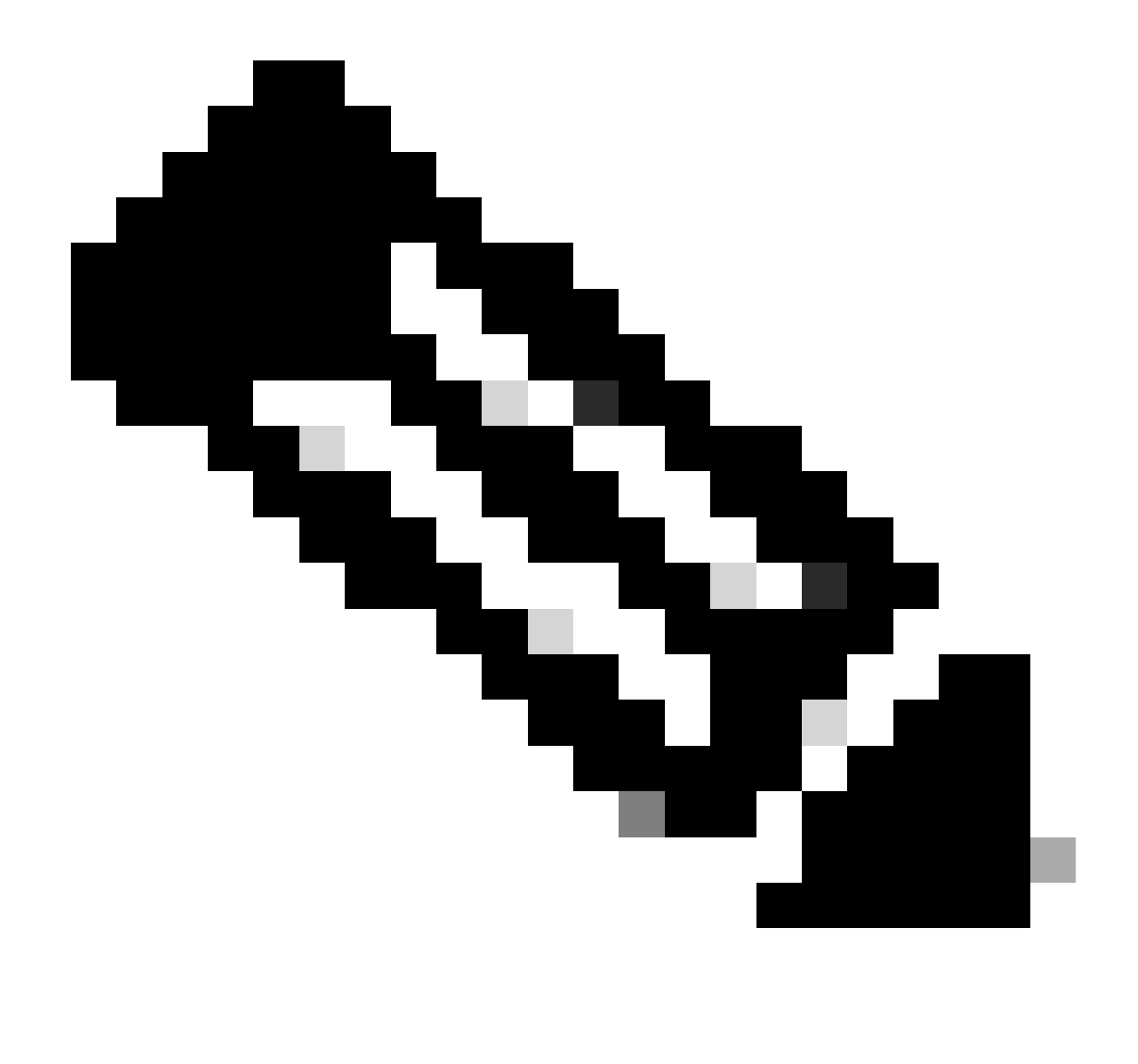

注意:「隔離的主用/備用」狀態表示「即時資料」伺服器之間的通訊。這不會導致CUIC上的Live Data資料來源離線。

a.如果「show live-data failover」命令顯示集群狀態為「不可用」。

• 此狀態表示由於配置不完整,Live Data未成功部署。

行動專案:

- 確保已成功完成所有配置步驟。
- 使用RTMT下載CCE Live Data Storm Services日誌並分析deployment\_control.log檔案
- 或者,您可以使用CLI命令file get activelog livedata/logs/livedatastorm/deployment\_control.log下載檔案

b.如果「show live-data failover」命令顯示集群狀態為「服務中斷」。

• 此狀態表示已成功部署即時資料,但可能存在連線問題,或者已超出配置限制。

### 行動專案

- 確保即時資料伺服器和路由器/PG之間的網路連線(請參閱《CCE埠使用指南》)
- 確保已根據設計手冊部署了即時資料伺服器(共駐留與獨立)
- 確保未超過配置限制。
- 下載並分析CCE Live Data Storm Services日誌(主要是worker.log檔案)
- 或者,您可以使用CLI命令file get activelog livedata/logs/livedata-storm/下載日誌檔案

c.如果「show live-data failover」命令將集群狀態顯示為「隔離」。

• 此狀態表示兩個Live Data伺服器之間出現連線問題,導致它們無法相互通訊。

### 第4步:驗證即時資料資料來源配置

使用下列命令確定串流即時資料資料資料來源反映了正確的主機:

#### <#root>

show live-data cuic-datasource <cuic-fqdn> <cuic-port> CUIC\<cuic-user>

### 第5步:驗證CUIC上的即時資料資料來源狀態

如果「show live-data cuic-datasource」顯示正確的配置,但Live Data資料來源在CUIC上顯示為離線:

- 確保即時資料Web服務和即時資料SocketIO服務埠在即時資料伺服器和瀏覽器之間雙向打開。
- CCE Live Data Storm Services、CCE Live Data SocketIO Service和瀏覽器控制檯日誌有助 於進一步查明問題的可能原因。

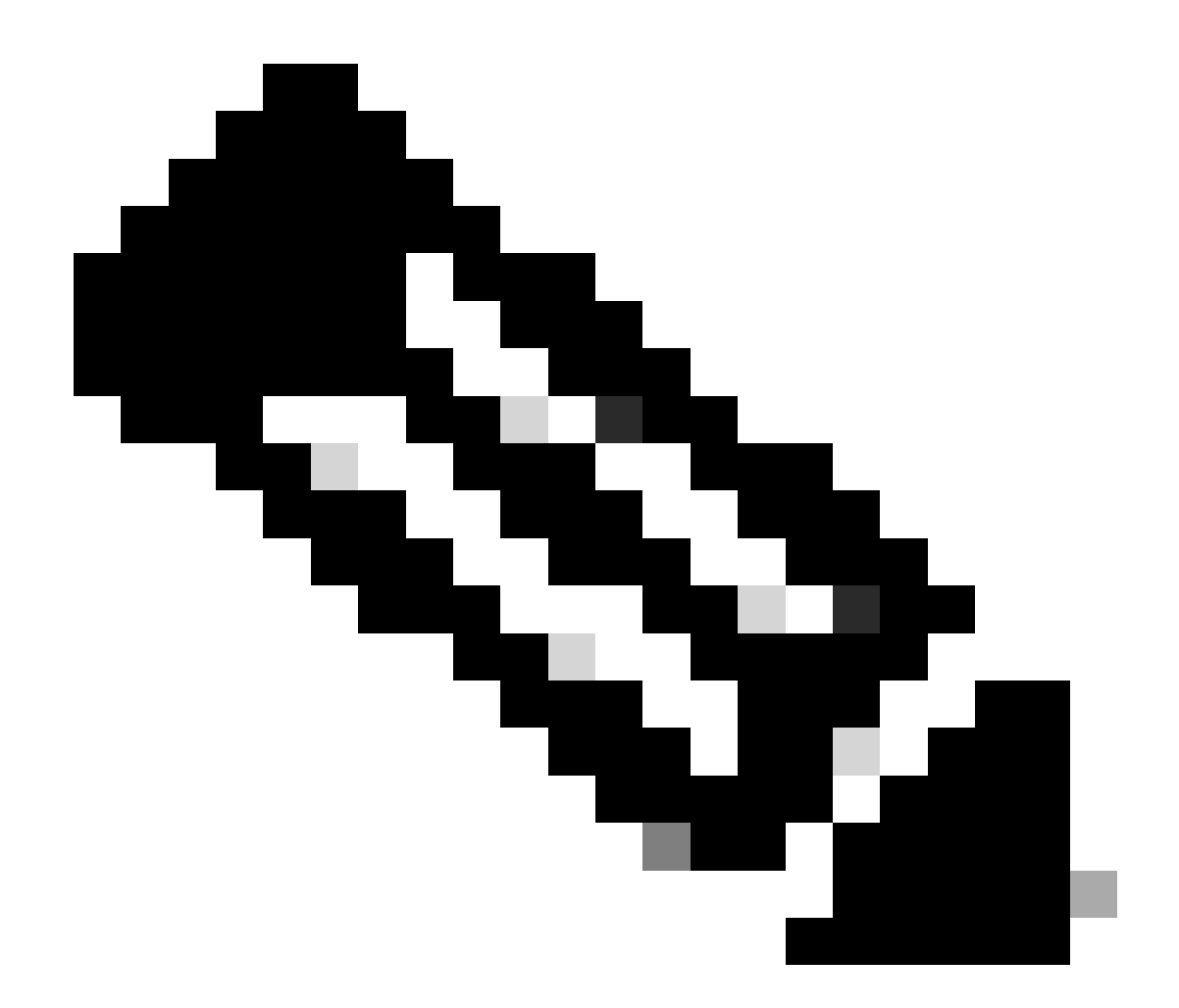

注意:從Live Data版本12.6.2開始,以後發行版本中將不再支援並刪除埠12005和12008。 埠443現在用於即時資料Web服務和即時資料SocketIO服務。

第6步:驗證即時資料伺服器上的埠連通性

使用show open ports命令從即時資料伺服器CLI驗證埠連通性。

- 活動即時資料伺服器的輸出必須顯示2個到每個路由器和代理PG的已建立連線(對於TIP和 TOS連線)。
- 主用(備用)即時資料伺服器的輸出必須顯示1個與路由器和PG(用於TOS連線)的已建立連線。

<#root>

show open ports regexp 4[0-5]03[45]

(For Instance-0)

```
show open ports regexp 4[0-5]07[45]
```

(For Instance-1)

第7步:驗證ICM伺服器上的埠連通性

使用netstat命令,在路由器和PG的命令提示符下檢驗埠連通性。

- 輸出必須向即時資料發佈伺服器和訂閱伺服器顯示處於ESTABLISHED狀態的埠。
- 輸出必須顯示2個ESTABLISHED連線至Active Live Data伺服器(針對TIP和TOS連線)。
- 輸出必須顯示1個到主用(備用)即時資料伺服器的ESTABLISHED連線(對於TOS連線)。

<#root>

netstat -an | findstr "<LD-SideA-IP> <LD-SideB-IP>"

OR

```
netstat -an | findstr 4[0-5]03[45]
```

(For Instance-0)

```
netstat -an | findstr 4[0-5]07[45]
```

```
(For Instance-1)
```

a.如果埠甚至未顯示為LISTENING狀態:

- 檢查設計手冊中是否設定了正確且受支援的部署型別。
- 可能需要重新啟動伺服器。

b.如果埠未處於ESTABLISHED狀態並繼續處於LISTENING狀態:

- 驗證路由器/PG和即時資料伺服器之間的網路連線。
- 從路由器/PG驗證即時資料伺服器的正向和反向DNS查詢。
- 從LiveData伺服器,驗證路由器/PG伺服器的公有地址的前向和反向DNS查詢。

步驟8:其他檢查

a.用於檢查每個組配置的代理數的SQL查詢:

針對awdb執行查詢(不影響生產)

(Select \* from Agent ) Agent ON AT.PriSupervisorSkillTargetID = Agent.SkillTargetID LEFT OUTER JOIN Per Agent\_Team\_Member ATM WHERE ATM.AgentTeamID = AT.AgentTeamID GROUP BY AT.EnterpriseName, Person.LastName + ', ' + Person.FirstName ORDER BY AT.EnterpriseName

b.用於檢查每個技能組配置的座席數的SQL查詢:

針對awdb執行查詢(不影響生產)

Select Skill\_Group.EnterpriseName, NumAgentsInSG = COUNT(Skill\_Group\_Member.AgentSkillTargetID)
FROM Skill\_Group, Skill\_Group\_Member
WHERE Deleted = 'N' AND Skill\_Group.SkillTargetID = Skill\_Group\_Member.SkillGroupSkillTargetID
GROUP BY EnterpriseName;

C.

如果在升級後看到Live Data問題,請檢查「DBMaintenance」配置值。

- 0-已啟用
- 1-已停用。

如果已停用,則透過將DBMaintenance設定為0來啟用配置更改,並在AW伺服器上重新啟動 Apache Tomcat服務。

登錄檔路徑:HKEY\_LOCAL\_MACHINE\SOFTWARE\Cisco Systems, Inc.\ICM\<例項名稱 >\Router<A/B>\Router\CurrentVersion\Configuration\Global\DBMaintenance。

## 排除Live Data問題故障所需的日誌

## 從ICM伺服器

• 將rtr和opc進程的跟蹤設定設定為級別1或級別2,具體取決於日誌的詳細程度。

路由器

• rtr日誌

PG

・ opc日誌

從LiveData伺服器

使用RTMT

## **Collect Files**

| Select LiveData Services/Applications | 1 |                               |
|---------------------------------------|---|-------------------------------|
|                                       |   | Select all Services on all Se |
| Name                                  |   | All Servers                   |
| CCE Live Data ActiveMQ Service        |   |                               |
| CCE Live Data Cassandra Service       |   |                               |
| CCE Live Data Event Store Service     |   |                               |
| CCE Live Data Socket.IO Service       |   |                               |
| CCE Live Data Storm Services          |   |                               |
| CCE Live Data Web Service             |   |                               |
| CCE Live Data Zookeeper Service       |   |                               |
|                                       |   |                               |

## 使用CLI

ш

| admin:file  | get activelo | og ?                                                                                                    |
|-------------|--------------|----------------------------------------------------------------------------------------------------|
| Syntax:     |              |                                                                                                    |
| file get ac | tivelog file | -spec [options]                                                                                                    |
| file-spec   | mandatory    | file to transfer                                                                                                    |
| options     | optional     | reltime months weeks days hours minutes timevalue<br>abstime hh:mm:MM/DD/YY hh:mm:MM/DD/YY<br>match regex<br>recurs<br>compress |

<#root>

file get activelog livedata/logs recurs compress

此命令收集所有Live Data元件的日誌

或者,您也可以收集個別即時資料元件的記錄。

```
<#root>
CCE Live Data ActiveMQ
file get activelog livedata/logs/livedata-activemq
CCE Live Data Cassandra Service
file get activelog livedata/logs/livedata-cassandra
CCE Live Data Event Store Service
file get activelog livedata/logs/livedata-event-store
CCE Live Data SocketIO Service
file get activelog livedata/logs/socketio-service
CCE Live Data Storm Services
file get activelog livedata/logs/livedata-storm
CCE Live Data Web Service
file get activelog livedata/logs/livedata-web
CCE Live Data Zookeeper Service
file get activelog livedata/logs/livedata-zookeeper
```

## 從CUIC伺服器

## 使用RTMT

## Collect Files

| Select CUIC Services/Applications          |                                |
|--------------------------------------------|--------------------------------|
|                                            | Select all Services on all Ser |
| Name                                       | All Servers                    |
| Intelligence Center OAMP Service           |                                |
| Intelligence Center Perfmon Service        |                                |
| Intelligence Center Reporting Service      |                                |
| Intelligence Center SNMP Java Adapter Ser  |                                |
| Intelligence Center Serviceability Service |                                |
|                                            |                                |

## 使用CLI

#### <#root>

Intelligence Center Reporting Service

file get activelog cuic/logs/ recurs compress

## 瀏覽器控制檯和網路日誌

收集持續時間問題的瀏覽器控制檯和網路日誌。從清除快取開始,重新啟動瀏覽器,然後從登入時 間開始擷取記錄,涵蓋重現問題的嘗試

對於Chrome/Edge瀏覽器:

- 按一下「設定」圖示,並瀏覽至「開發人員工具」 >「更多工具」 >「開發人員工具」。
- 在Developer tools > Console頁籤上,按一下齒輪符號並選中以下選項: Preserve log、Show timestamps、Log XMLHttpRequests。
- 在「開發人員工具」>「網路」標籤上,按一下齒輪符號,然後核取選項:保留記錄。
- 關閉設定值頁面。
- 現在,可透過按一下右鍵各個頁籤並選擇「全部另存為」來收集控制檯和網路日誌。

對於Firefox瀏覽器:

- 按一下「應用程式」功能表圖示,然後導覽至「更多工具」>「Web開發人員工具」。
- 在「網路」標籤中,按一下齒輪符號,然後選取選項:「保留日誌」。

• 現在,可透過按一下右鍵各個頁籤並選擇「全部另存為」來收集控制檯和網路日誌。

|                                                  |                                   | -                | - 0     | ×                           |
|--------------------------------------------------|-----------------------------------|------------------|---------|-----------------------------|
|                                                  |                                   |                  | ☆       | <b>e</b> :                  |
|                                                  | New tab<br>New windo<br>New incog | w<br>nito windov | v Ctrl+ | Ctrl+T<br>Ctrl+N<br>Shift+N |
|                                                  | History<br>Downloads<br>Bookmarks |                  |         | ►<br>Ctrl+J                 |
|                                                  | Zoom                              | - 100            | % +     | Ctrie D                     |
|                                                  | Cast                              |                  |         | Chile                       |
| Save page as Ctrl+S                              | More tools                        |                  |         | ¢ui+r                       |
| Create shortcut                                  | Edit                              | Cut              | Сору    | Paste                       |
| Clear browsing data Ctrl+Shift+Del<br>Extensions | Settings<br>Help                  |                  |         | Þ                           |
| Task manager Shift+Esc                           | Exit                              |                  |         |                             |
| Developer tools Ctrl+Shift+I                     |                                   |                  |         |                             |

Chrome

|    |                    | -      | σ       | ×     |
|----|--------------------|--------|---------|-------|
|    |                    | III\ C | D &     |       |
| Э  | Sign in to Sync    |        |         |       |
| Ø  | Content Blocking   |        | Star    | ndard |
| 0  | New Window         |        | C       | trl+N |
| 00 | New Private Wind   | ow     | Ctrl+Sh | iit+P |
| Ģ  | Restore Previous S | ession |         |       |
|    | Zoom —             | 100%   | +       | 2     |
|    | Edit               | ж      | Ъ       |       |
| ١ı | Library            |        |         | >     |
| -0 | Logins and Passwo  | ords   |         |       |
| *  | Add-ons            |        | Ctrl+Sh | ift+A |
| *  | Options            |        |         |       |
| 1  | Customize          |        |         |       |

<u>解決方案設計手冊</u> 安裝與升級指南

12.6(2) <u>解決方案設計手冊</u> <u>安裝與升級指南</u>

<u>技術支援與文件 - Cisco Systems</u>

## 關於此翻譯

思科已使用電腦和人工技術翻譯本文件,讓全世界的使用者能夠以自己的語言理解支援內容。請注 意,即使是最佳機器翻譯,也不如專業譯者翻譯的內容準確。Cisco Systems, Inc. 對這些翻譯的準 確度概不負責,並建議一律查看原始英文文件(提供連結)。